## **Support Guides**

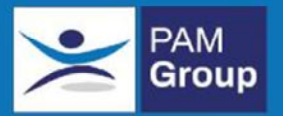

## **Creating a Wellbeing Referral**

A Wellbeing referral should be used to make counselling and physiotherapy referrals.

How to make a new Wellbeing Referral - Once you have determined if the employee exists on OHIO you can create a new Wellbeing Referral.

To create a new referral select Wellbeing Referral from the Dashboard

|                    |                            | /             |     |
|--------------------|----------------------------|---------------|-----|
| <ul><li></li></ul> | Referring Manag            | ger Dashboard |     |
| : <b>8</b> 1       |                            | /             |     |
| <b></b>            | Create New Referrals       | 1             |     |
| ~ <b>+</b>         | Management Health & Safety | Wellbeing     | BBV |
| **                 |                            |               |     |
| Ē                  | Absence Statistics 🕜       |               |     |

| Step 1: Select t | he Employee    |            |                             |          |         |              |                       |                                    |
|------------------|----------------|------------|-----------------------------|----------|---------|--------------|-----------------------|------------------------------------|
| Oberet Name      |                | ć          | glayee Names                | °        | r Berdi |              | [                     | Rear Search                        |
|                  |                |            |                             |          |         |              | Carr's first who you' | e backing for? Add over simple yes |
|                  |                |            | 1                           |          |         |              |                       | Show 20 v recents per page.        |
| EIRN             | Name           | - Ball     | Ores                        | Tamet    | Caurity | Telephone    | Mulde                 | Action                             |
| 2728412          | Barber len     | 61/01/1953 | App Store D. Criphpyses     |          |         |              |                       | (Acap Sales)                       |
| 3160414          | Barnes John    | 12/10/2021 | Apple App Store             |          |         |              | 0000000000            | dana Salan I                       |
| 3074015          | Bond james     | 61/01/1960 | Apple App Store             |          |         |              | 67969999999           | dana Salan s                       |
| 3092629          | Brave Bebly    | 12/05/1965 | Apple Size Office Employees |          |         |              | 07767676767           |                                    |
| 3034667          | Brievo Mark    | 61/01/1979 | Apple Sea Office Employees  |          |         |              | 67969809809           | A                                  |
| 935274           | Day Donis      | 10/11/2001 | Appie Site Office Employees |          |         | 012156458561 |                       | C                                  |
| Searc            | h for the empl | loyee b    | y typing their surr         | name and | press   | Search       |                       |                                    |

Before a referral can be made, the employee must have a manager assigned to them. These employees can be identified on this page, as they have no Select option in the Action column. To assign yourself as a manager click on View and this will direct you to the employees' personal details screen where you can update the referring manager.

## Support Guides

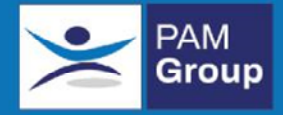

Click the "Select" link in the "Action" column of the required employee OR click View to assign a manager.

You are presented with the details of the selected employee.

Press "Continue" if the displayed employee record is correct.

Fill out the online referral form: All field marked with a **\*\*red asterisk\*\*** are mandatory.

| Step 2: Fill out the Referral                            | Form                        |                         |
|----------------------------------------------------------|-----------------------------|-------------------------|
| Step 2.1: Confirm Details                                |                             |                         |
| Personal Details                                         |                             |                         |
| Employee Name<br>Date of Birth                           | Bravo Mark<br>01/01/1970    |                         |
| Contact Details                                          |                             |                         |
| Address<br>City/Postcode                                 | Holly House<br>WA1 1SL      |                         |
| Employment Details                                       |                             |                         |
| Client<br>Department                                     | Apple Site Office Employees |                         |
| Job Title                                                | Spy Manager                 |                         |
| Telephone Number                                         | 0700000000                  |                         |
| Email                                                    | devtest@pamgroup.co.uk      |                         |
| Are the employees personal detai                         | ls correct?                 |                         |
| • Yes O No                                               | Edit                        | You have the ability to |
| Select Referring Manager 💡                               |                             | record                  |
| Please select                                            | *                           |                         |
|                                                          | $\Lambda$                   |                         |
| Select name of the manager you wish receive notification | to<br>is.                   |                         |

## Support Guides

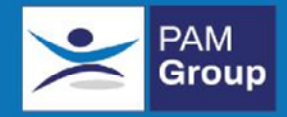

| p 2.2: Fill out the Referral Form |                             |
|-----------------------------------|-----------------------------|
| e previous assessments available? | Alternatively upload        |
| rchase Order Number 🛛 😢           | any supporting information. |

Click Finish when all fields are completed. The referral is now complete